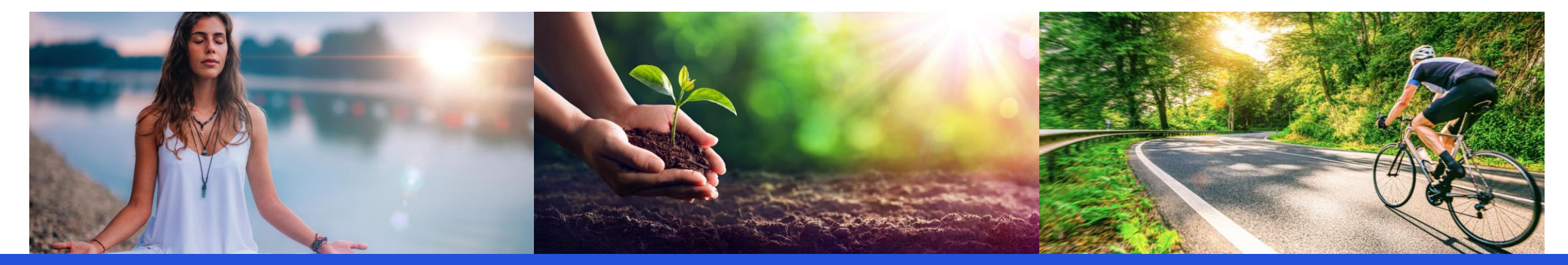

# Teamfit

### VB Vorpommern – Gemeinsam mehr bewegen App Guide

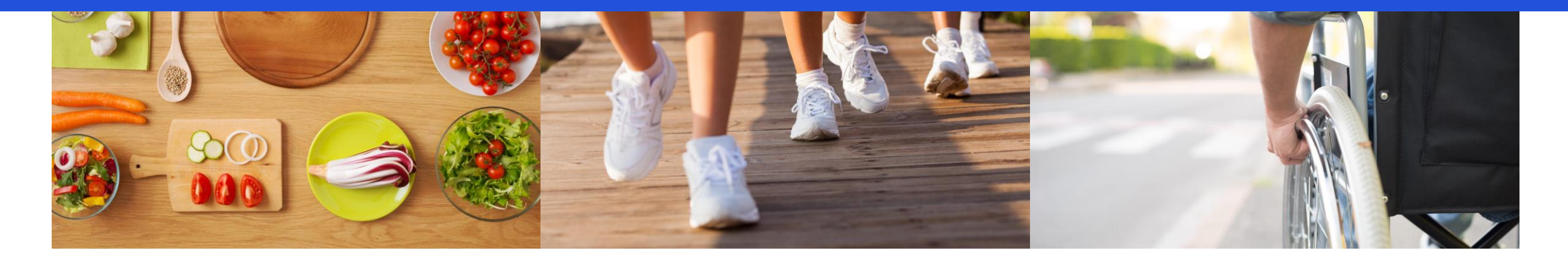

### **Teamfit – Installation**

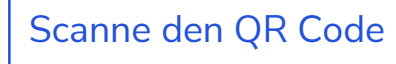

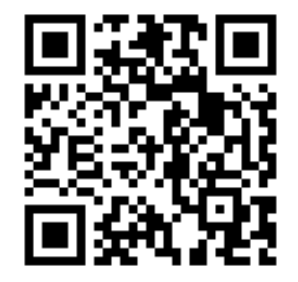

Oder klicke auf den folgenden Link

https://teamfit.app.link/z2pLti0pgJb

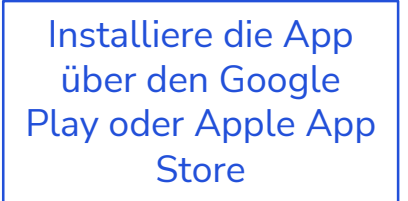

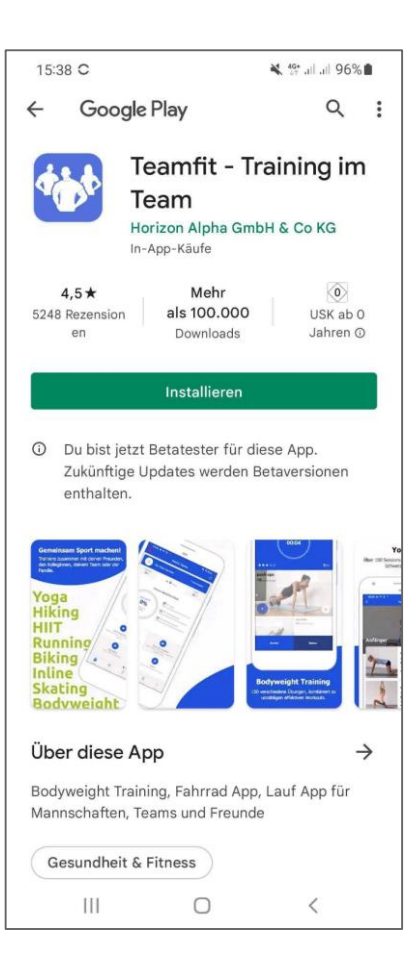

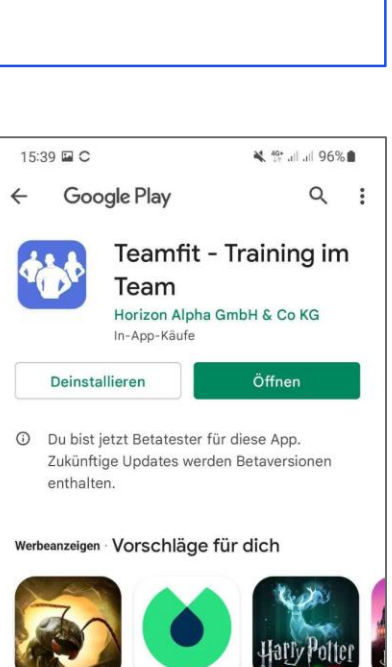

Öffne die App

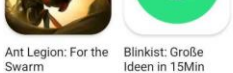

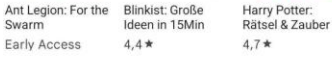

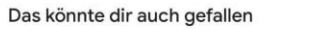

 $\rightarrow$ 

GF

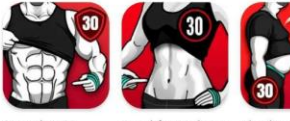

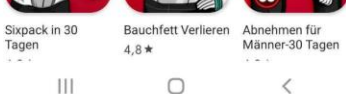

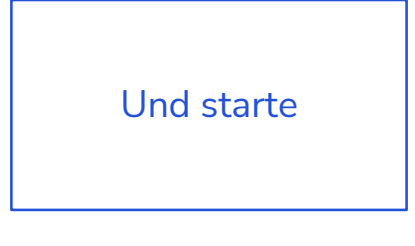

13:50 🖬 🛍 👰 💐 🖘 .il .il 82% 🛢

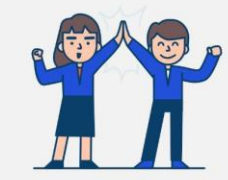

#### Gemeinsam fit, gesund und motiviert

Pflege einen fitten und gesunden Lebensstil, zusammen mit deinen Kollegen, Freunden, deiner Familie oder deinem Team.

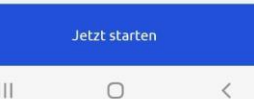

0 III

### Registrierung

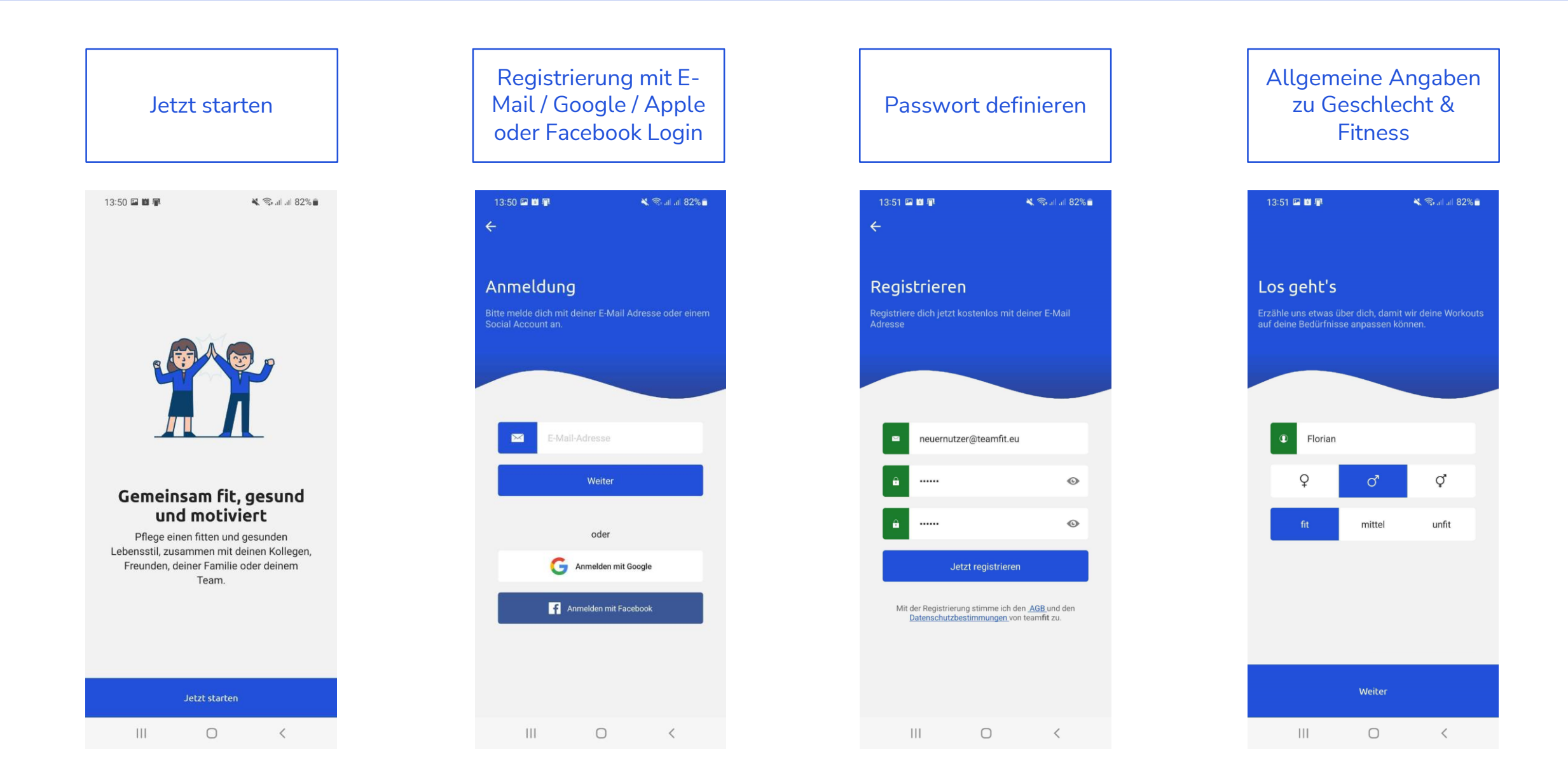

### **Option 1: Erstelle dein eigenes Team**

Scanne den QR Code (falls nicht vor Installation bereits gemacht)

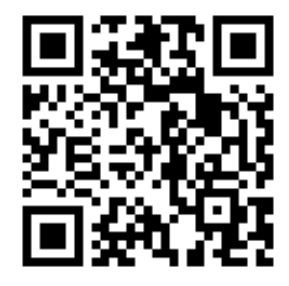

Oder klicke auf den folgenden Link

https://teamfit.app.link/z2pLti0pgJb

| Klicke auf "Ein neues<br>Team erstellen"                                                                                         | Gib deinem Team<br>einen Namen und gib<br>an ob ihr Mitarbeitende<br>oder Kunde seid                                                                              | Du wurdest erfolgreich<br>angemeldet.                                                                                                    |
|----------------------------------------------------------------------------------------------------|----------------------------------------------------------------------------------------------------|----------------------------------------------------------------------------------------------------|
| 09:46 💵 🕸 🔌 중·역.네 역.네 70% 💼<br><b>〈</b>                                                                                          | 09:19 ₪ <b>֎ K</b> ବ୍ୟୁଷ୍ଟ di <b>ଓ</b> di 91% ∎<br>K                                                                                                    | 09:47 🖻 📳 🔹 💐 ରି, ୯୨. ଣା ୯୬. ଣା ୧୫. ଣା ୧୫. ଲା ୧୫. ଲା                                                                                        |
| Anmeldung zur<br>Challenge                                                                                                    | <b>Teamzuordnung</b><br>Bitte gib den gewünschten Namen des Teams ein.<br>Das Team wird dann erstellt und für die Challenge<br>Gemeinsam mehr bewegen angemeldet. | Erfolgreich angemeldet                                                                                                    |
| Möchtest Du der Challenge mit einem Deiner<br>bestehenden Teams beitreten oder sollen wir<br>für Dich ein passendes Team finden? | Teamname<br>Teamfit<br>Bitte wähle aus, ob ihr Mitarbeitende<br>oder Kunde der Volksbank Vorpommern<br>seid                                                       | Du bist jetzt Teil des Teams "Super Team" und<br>wurdest erfolgreich zur Challenge Fit in den<br>Frühling angemeldet. Viel Spaß und Erfolg! |
| Ein neues Team erstellen<br>Einen Teamcode eingeben                                                                              | Auswahl speichern                                                                                                    | Ok                                                                                                    |
|                                                                                                    |                                                                                                    |                                                                                                    |

### **Option 2: Melde ein bestehendes Team zur Challenge an**

Scanne den QR Code (falls nicht vor Installation bereits gemacht)

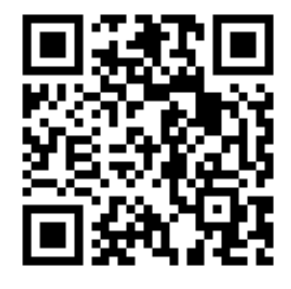

Oder klicke auf den folgenden Link

https://teamfit.app.link/z2pLti0pgJb

| Klicke auf "Mit einem<br>bestehenden Team<br>beitreten"                                                                          | Wähle dein Team aus<br>und gib an ob ihr<br>Mitarbeitende oder<br>Kunde seid                                                                                      | Du wurdest erfolgreich<br>angemeldet.                                                      |  |  |  |
|----------------------------------------------------------------------------------------------------|----------------------------------------------------------------------------------------------------|--------------------------------------------------------------------------------------------|--|--|--|
| 09:22                                                                                                    | 09:23 🖻 🌔 🕸 🕊 জি-al 🕼 al 90% 🖬                                                                                                    | 09:47 <b>면 문</b> 용 <b>북</b> 중·약.네 약.네 69% 🕯                                                |  |  |  |
| Anmeldung zur<br>Challenge                                                                                                    | Anmeldung<br>Gemeinsam mehr bewegen                                                                                                    | Erfolgreich angemeldet                                                                     |  |  |  |
| Möchtest Du der Challenge mit einem Deiner<br>bestehenden Teams beitreten oder sollen wir<br>für Dich ein passendes Team finden? | Beschreibung der Challenge<br>Herzlich Willkommen zur "Gemeinsam mehr<br>bewegen" Challenge mit der Volksbank<br>Vorpommern<br>Welches Team möchtest Du anmelden? |                                                                                            |  |  |  |
| Mit einem bestehenden Team beitreten<br>Ein neues Team erstellen                                                                 | Teamfit   Bitte wähle aus, ob ihr Mitarbeitende oder Kunde der Volksbank Vorpommern seid                                                                          | Wurdest erfolgreich zur Challenge Fit in den<br>Frühling angemeldet. Viel Spaß und Erfolg! |  |  |  |
| Einen Teamcode eingeben                                                                                                    | Mitarbeitende                                                                                                    |                                                                                            |  |  |  |
|                                                                                                    | Team jetzt anmelden                                                                                                    |                                                                                            |  |  |  |

### Lade deine Kolleg:innen ein

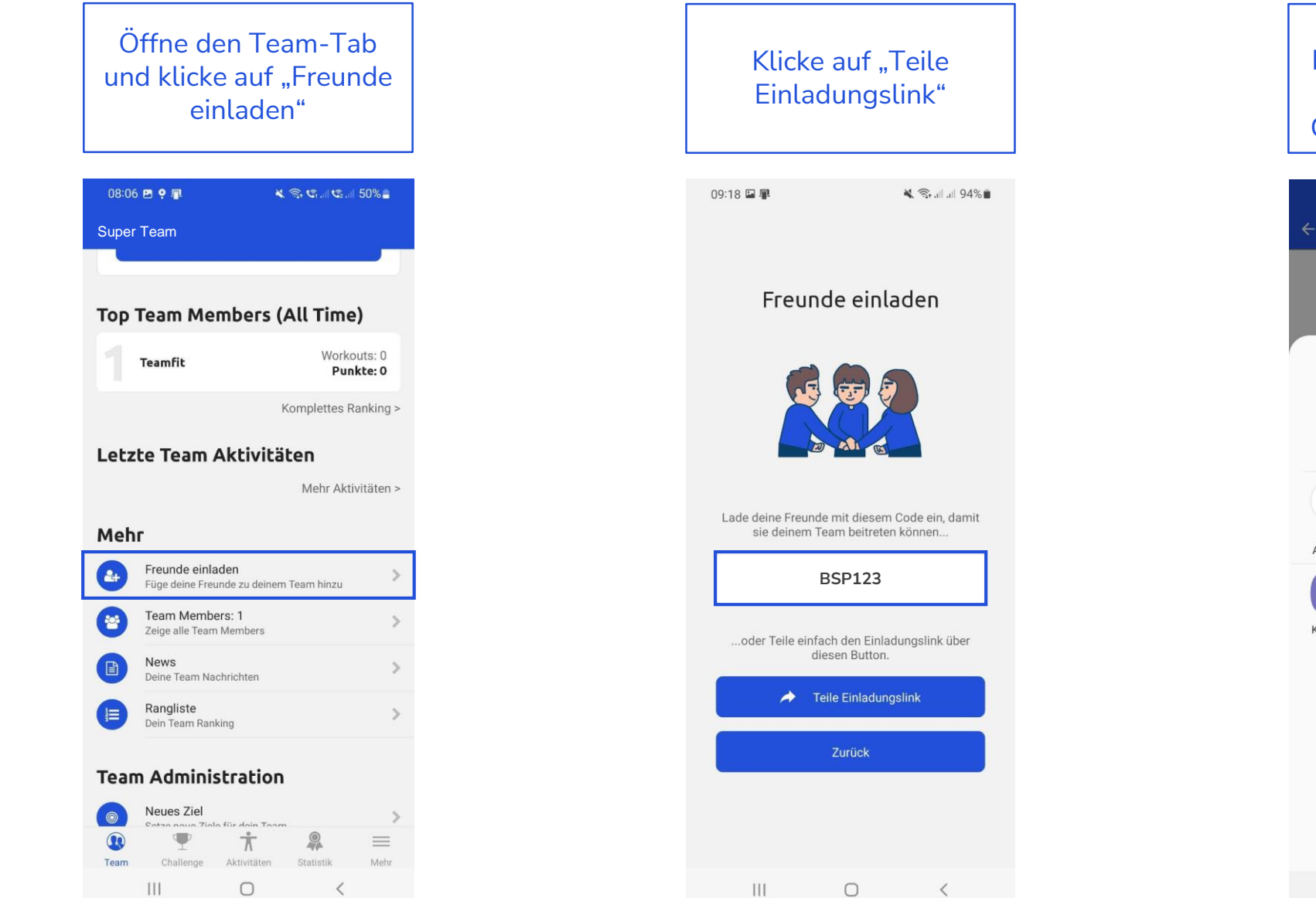

Wähle eine deiner Kommunikations-Apps und teile den Link und Code mit deinem Team

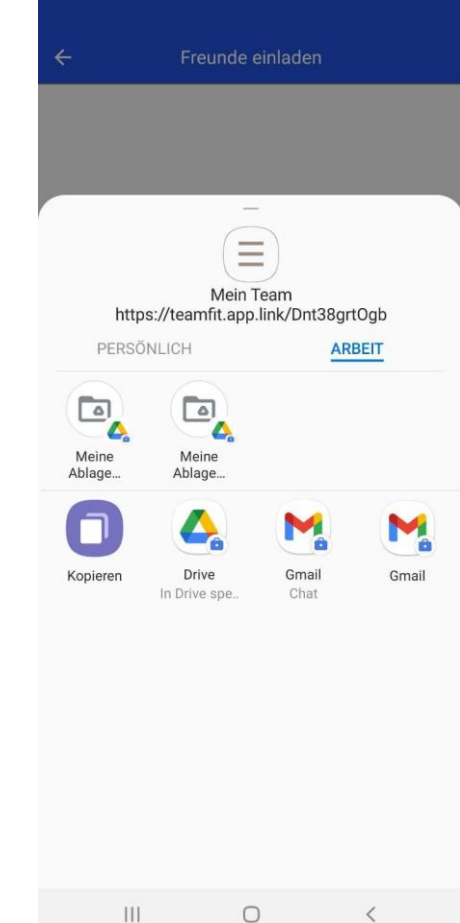

### **Option 3: Du wurdest in ein Team eingeladen**

Scanne den QR Code (falls nicht vor Installation bereits gemacht)

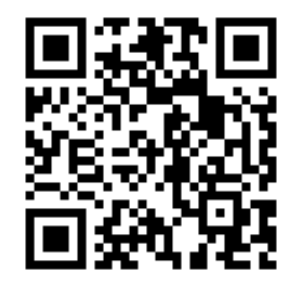

Oder klicke auf den folgenden Link

https://teamfit.app.link/z2pLti0pgJb

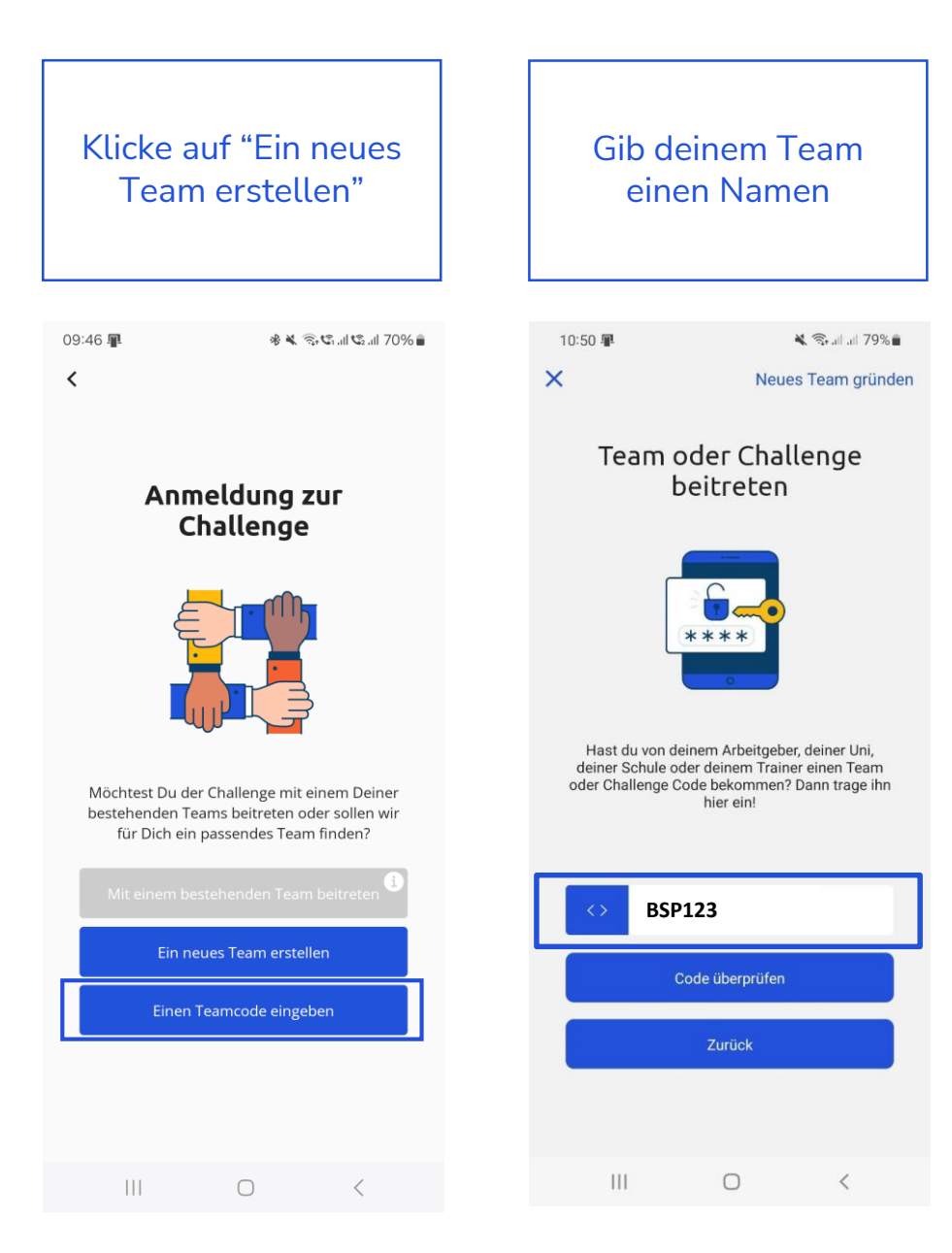

<u>Alternativ</u> Trete per Einladungslink bei Klicke auf den Einladungslink, den du

Klicke auf den Einladungslink, den du von deinem Team Coach erhalten hast.

Falls du die Teamfit App noch nicht heruntergeladen hast, gelangst du über den Link in den App Store. Nach dem Download der App und der Registrierung, gelangst du automatisch in das Team. Falls du nicht direkt im Team sein solltest, klicke einfach noch einmal auf den Link.

Falls du die Teamfit App bereits heruntergeladen und deinen Account registriert hast, klicke einfach auf den Link. Daraufhin öffnet sich die App und du gelangst direkt in das Team.

## Challenge Tab

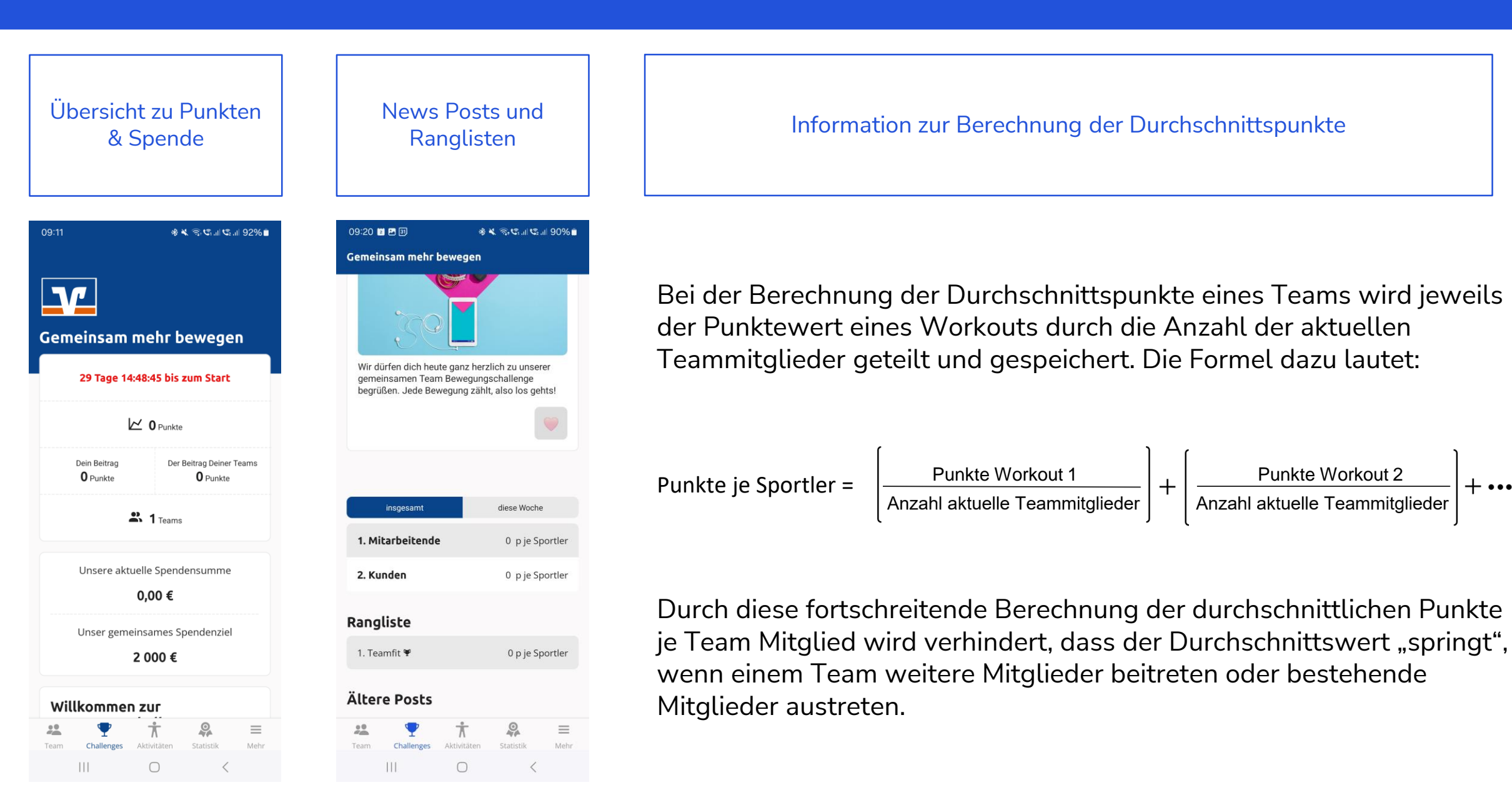

### **Teamfit – Team Tab**

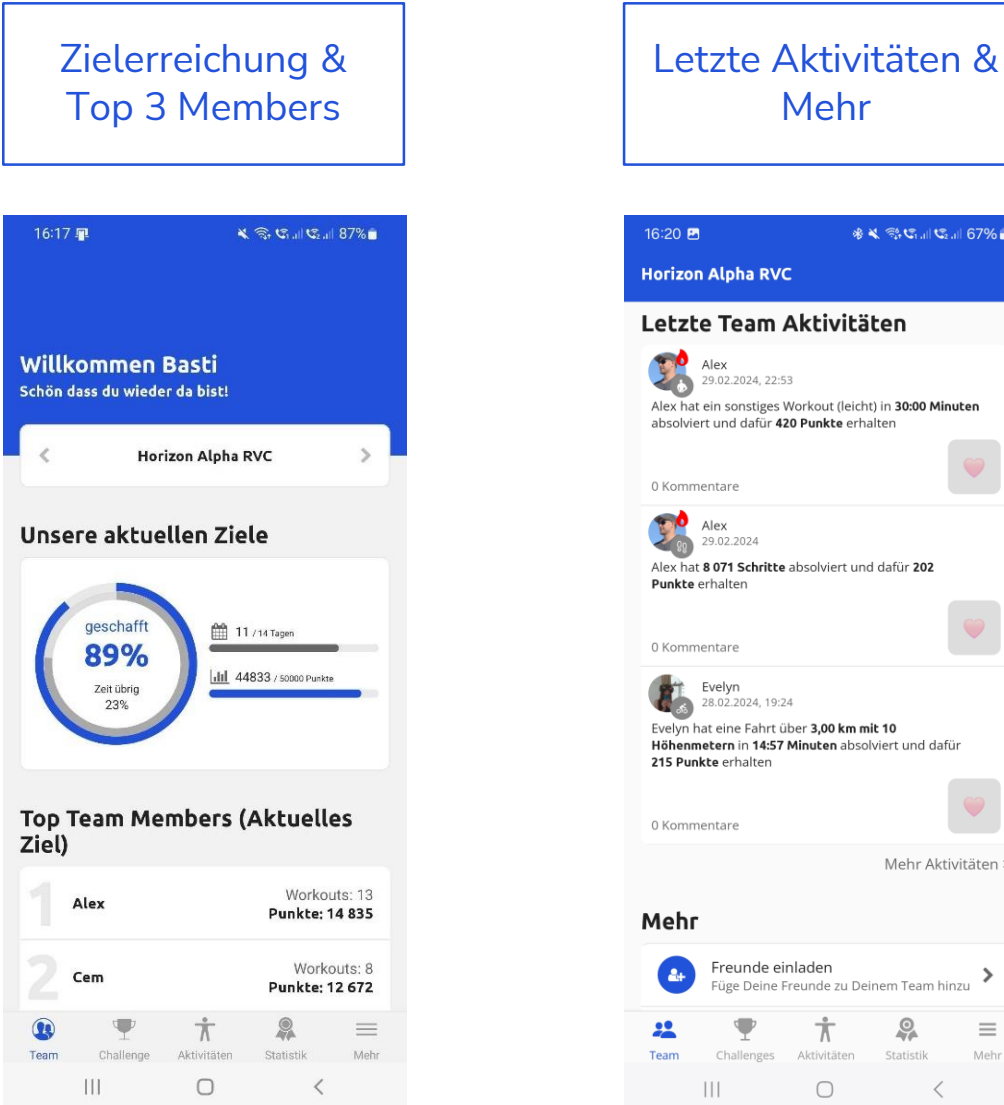

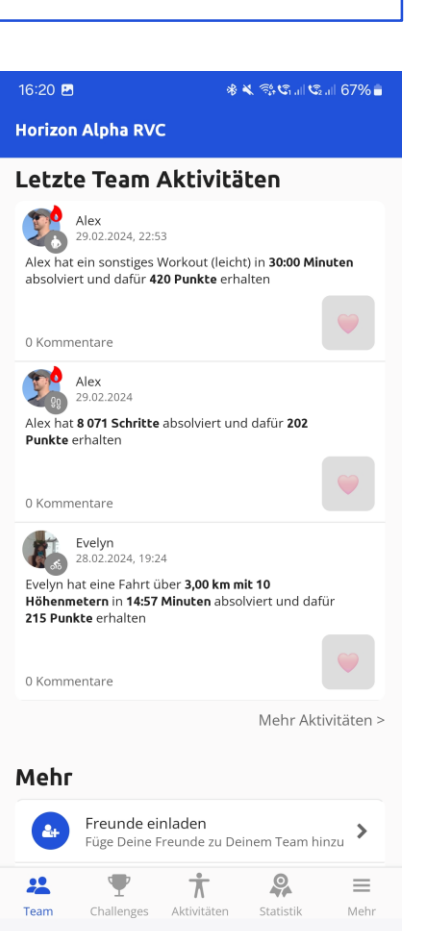

<

Mehr

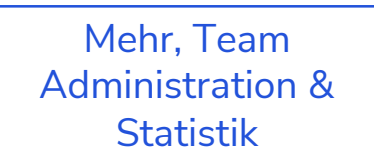

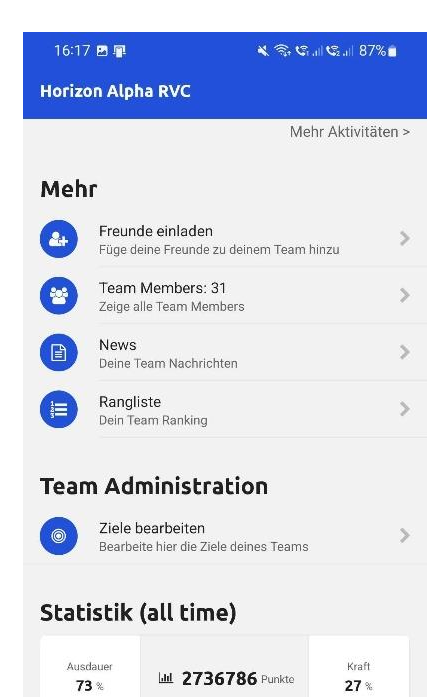

614 Reps

9

Statistik

<

\_

Mehr

A 175 KM

Challenge

Team

Å

Aktivitäten

0

15:47 🖪 🖸 🙆 🔹 😰 🕸 💐 🖘 📶 川 44% 🛢 News - Test 6 ← Was möchtest du deinem Team SE mitteilen, Sebastian? Sebastian 5 heute, 14:55 > Sebastian hat ein Gehen / Wander-Workout über 0,3 km in 10:53 min absolviert und dafür 32 Punkte erhalten Sebastian heute, 07:05 > Sebastian hat ein Gehen / Wander-Workout über 0.5 km in 06:54 min absolviert und dafür 46 Punkte erhalten Sebastian ٥) gestern, 11:38 Sebastian ist der Challenge beigetreten und hat dafür 2500 Punkte erhalten. Sebastian 50 27.10.2021, 13:17 > Sebastian hat eine Fahrt über 10,0 km in 30:00 min absolviert und dafür 667 Punkte erhalten. Sebastian 27.10.2021, 12:19 > Sebastian hat einen Lauf über 15.0 km in 70:00 min absolviert und dafür 2500 Punkte erhalten. Sebastian X) 27.10.2021, 12:11 > Sebastian hat einen Lauf über 10.0 km in 60:00 min absolviert und dafür 1667 Punkte erhalten. Team Challenge Statistik Mehr Training 111  $\bigcirc$ <

News: Chat und

**Team Workouts** 

### Nur als Captain: Setze ein Ziel für dein Team

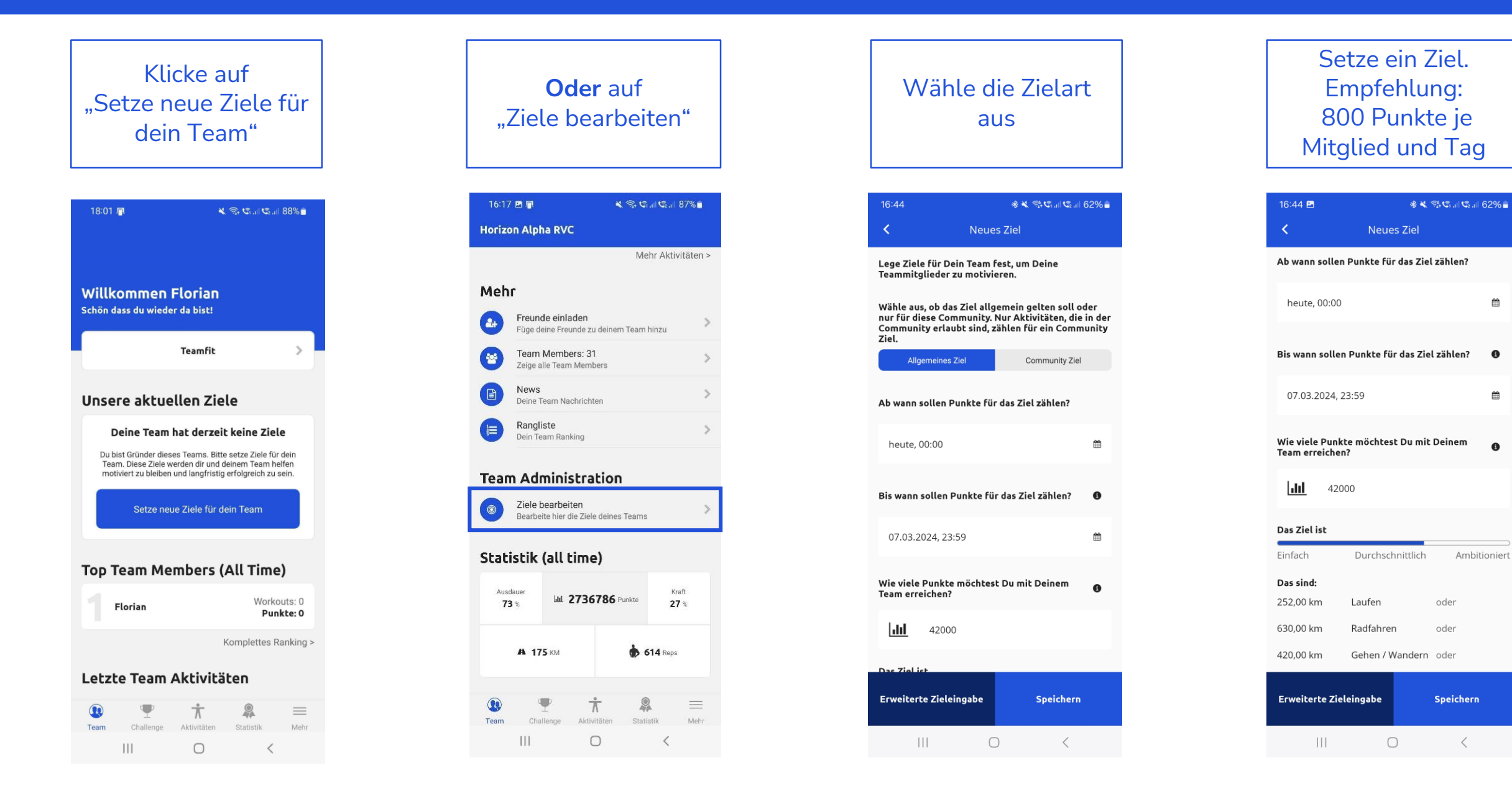

### Aktivitäten erfassen

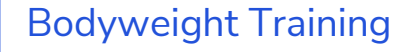

### 12:04 🖪 🞧 😋

#### Aktivitäten

#### **Bodyweight Training**

Hochintensives Training mit dem eigenen Körpergewicht zur natürlichen Kräftigung deiner Muskulatur.

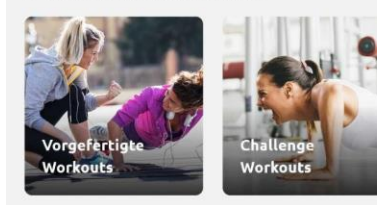

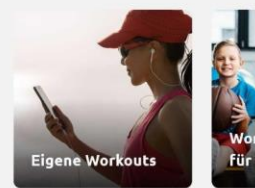

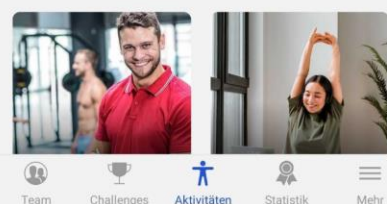

#### Challenges Aktivitäten Statistik

<

0

### 12:01 🖪 🖓 🗢 🔹 🛠 🗟 🕼 🕼 🕼 52% 🛔 Aktivitäten Meditation Entspannung, Balance und neue Motivation für Körper und Geist.

Meditation & Yoga

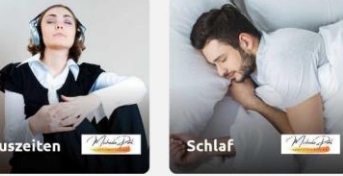

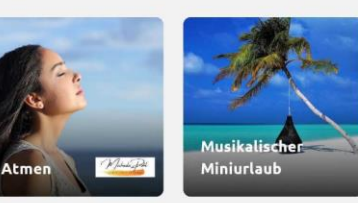

Yoga Ideal für Zwischendurch, den Start in den Tag oder als Ergänzung zum Lauf- und Vereinssport.

Team

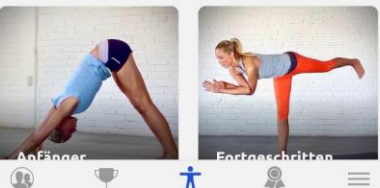

#### Ť 9 Challenges Aktivitäten Statistik Mehr

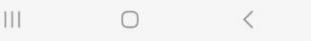

### Ausdauer

#### 16:35 🖬 📳 💐 🕤 🕼 🕼 92% 🗖 Aktivitäten

#### Ausdauer

Regelmäßiger Ausdauersport ist gesund und trägt signifikant zu einer besseren Leistungsfähigkeit bei.

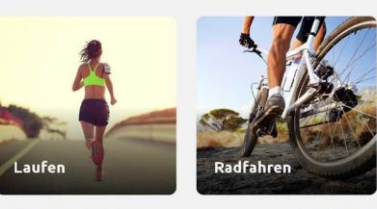

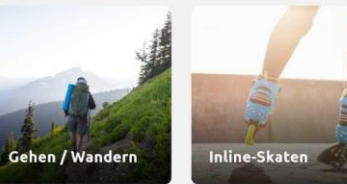

#### Watches & Apps

111

Verbinde deine Drittanbieter Watch oder App mit Teamfit und synchronisiere deine Trainingsdaten.

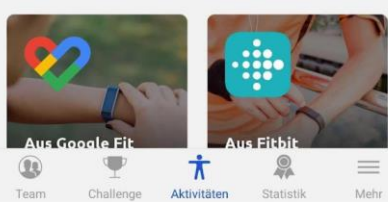

 $\bigcirc$ 

<

#### 12:04 🖬 🞧 C Aktivitäten

Third Party Import &

manuelles Eintragen

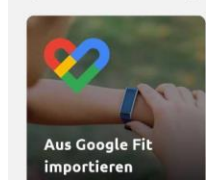

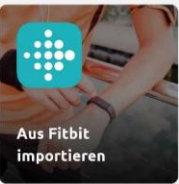

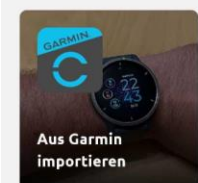

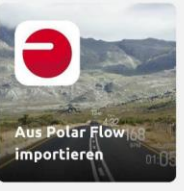

Mehr

Deine Sportart ist noch nicht dabei oder du nutzt einen anderen Tracker? Hier kannst du deine Resultate eintragen.

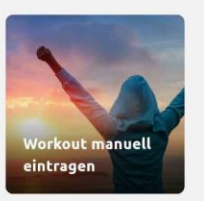

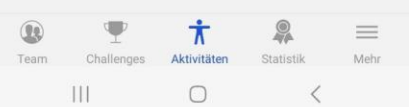

### Workouts via Tracker importieren

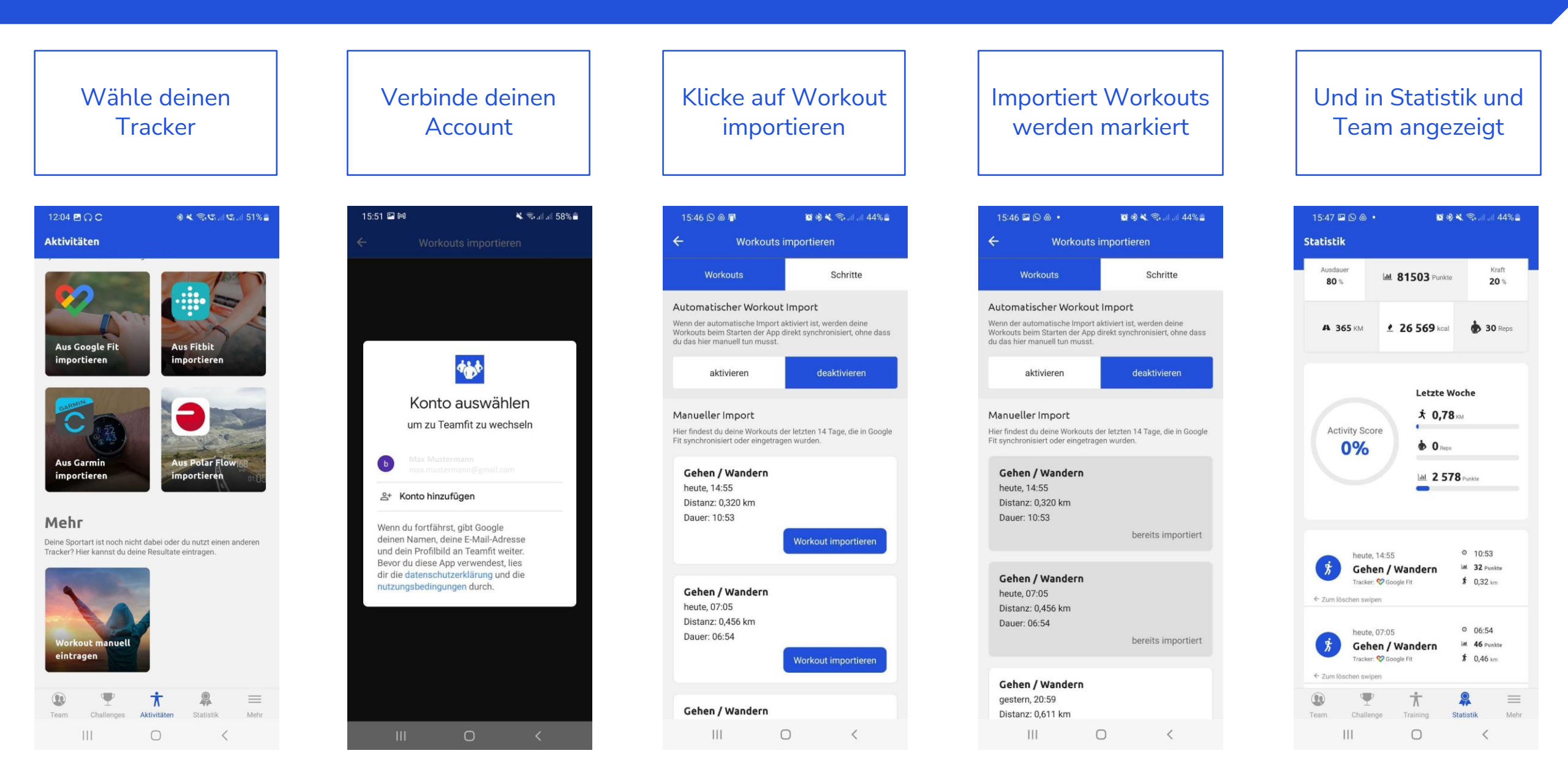

### Statistik & Mehr

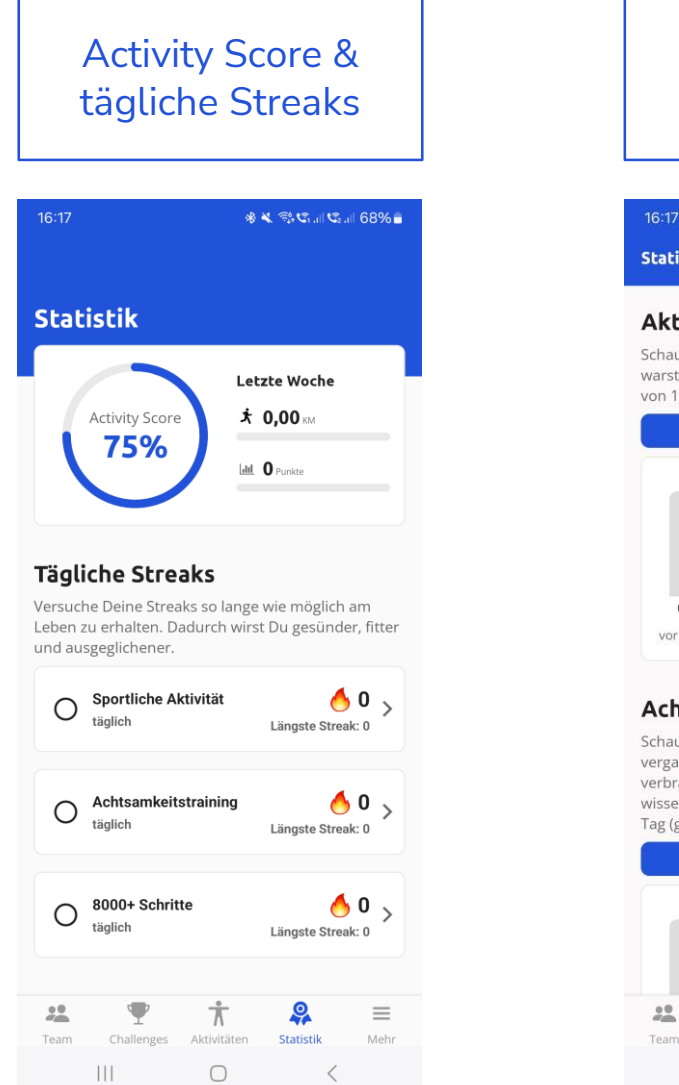

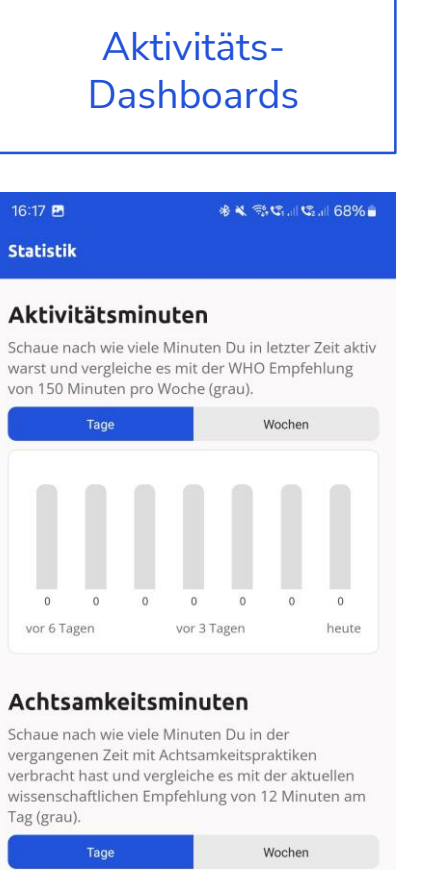

-

Challenges

Å

Aktivitäten

9

Statistik

<

 $\equiv$ 

Mehr

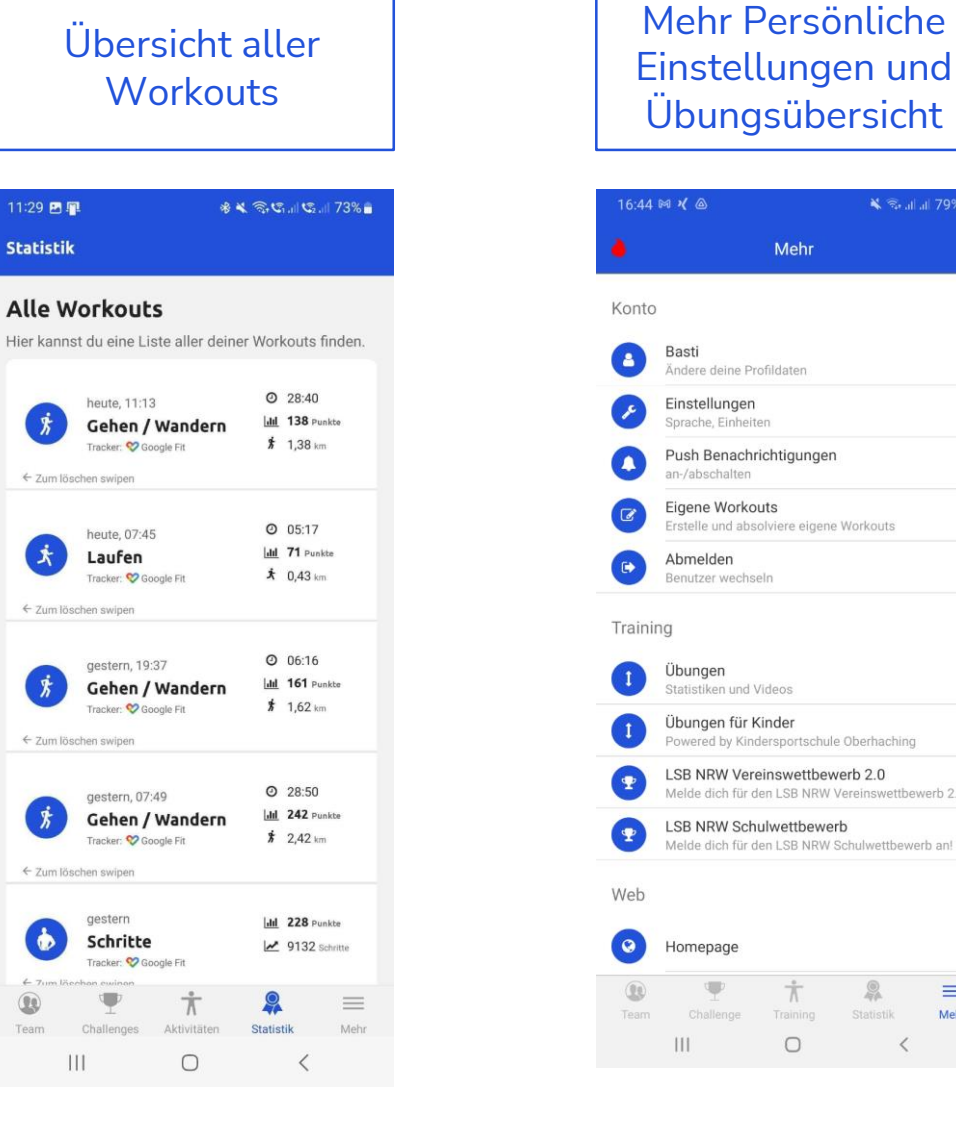

| 4   | M <b>X</b> @                                                                                                    |                           | *                         | Se all al | 79%     | 1        |
|-----|----------------------------------------------------------------------------------------------------|---------------------------|---------------------------|-----------|---------|----------|
|     |                                                                                                    | Mehr                      |                           |           |         |          |
| 0   |                                                                                                    |                           |                           |           |         |          |
|     | Basti<br>Ändere deine Pr                                                                                                    | ofildaten                 |                           |           |         | >        |
|     | Einstellungen<br>Sprache, Einheite                                                                                                    | en                        |                           |           |         | >        |
|     | Push Benachr<br>an-/abschalten                                                                                                    | ichtigunger               | n                         |           |         | >        |
|     | Eigene Worko<br>Erstelle und abs                                                                                                    | uts<br>olviere eigen      | e Workouts                | 5         |         | >        |
|     | Abmelden<br>Benutzer wechse                                                                                                    | eln                       |                           |           |         | >        |
| nir | ng                                                                                                    |                           |                           |           |         |          |
|     | <b>Übungen</b><br>Statistiken und V                                                                                                    | /ideos                    |                           |           |         | >        |
|     | Übungen für K<br>Powered by Kind                                                                                                    | <b>lersportschu</b>       | le Oberhaci               | hing      |         | >        |
|     | LSB NRW Vere<br>Melde dich für d                                                                                                    | einswettbev<br>en LSB NRW | werb 2.0<br>Vereinswe     | ttbewe    | erb 2.0 | ><br>an! |
|     | LSB NRW Sch<br>Melde dich für d                                                                                                    | ulwettbewe<br>en LSB NRW  | e <b>rb</b><br>Schulwettt | bewert    | o an!   | >        |
|     |                                                                                                    |                           |                           |           |         |          |
|     | Homepage                                                                                                    |                           |                           |           |         | >        |
|     | The second second secon | Ť                         | Statistik                 |           |         |          |
|     | III                                                                                                    | O                         |                           | <         | wen     |          |
|     |                                                                                                    |                           |                           |           |         |          |
|     |                                                                                                    |                           |                           |           |         |          |

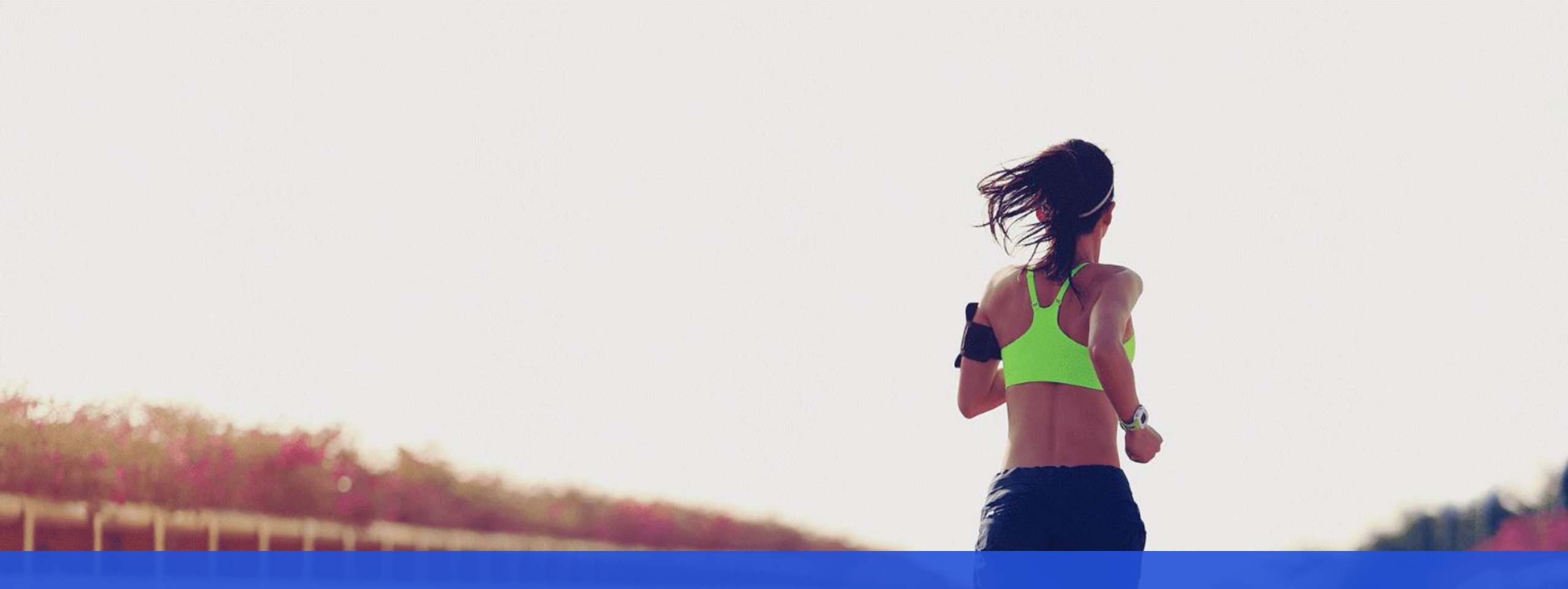

# Komme bei Fragen gerne auf uns zu

support@teamfit.eu